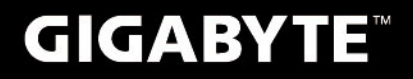

# S1082

## **USER'S MANUAL** 使

用 手 ₩Ð

Türkçe

V2.0

BC

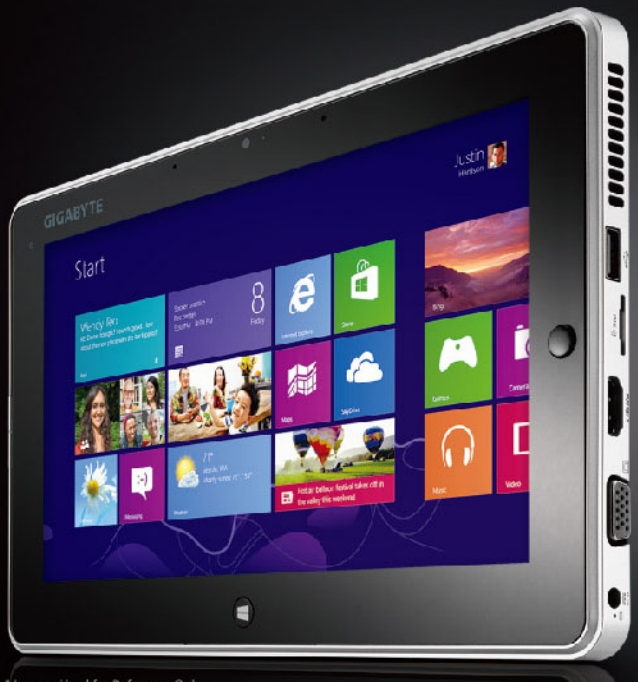

#### GIGABYTE Slate PC satın aldığınız için sizi kutlarız!

Bu kılavuz size Slate PC kurulumuna başlamanızda yardımcı olacaktır. Nihai ürün konfigürasyonu satın aldığınız andaki modeline bağlıdır. GIGABYTE, önceden haber vermeksizin değiştirme hakkını saklı tutar. Daha ayrıntılı bilgi için, www.gigabyte.com adresindeki web sitemizi ziyaret ediniz.

## GIGABYTE Slate PC'yi ilk kez kullanmak

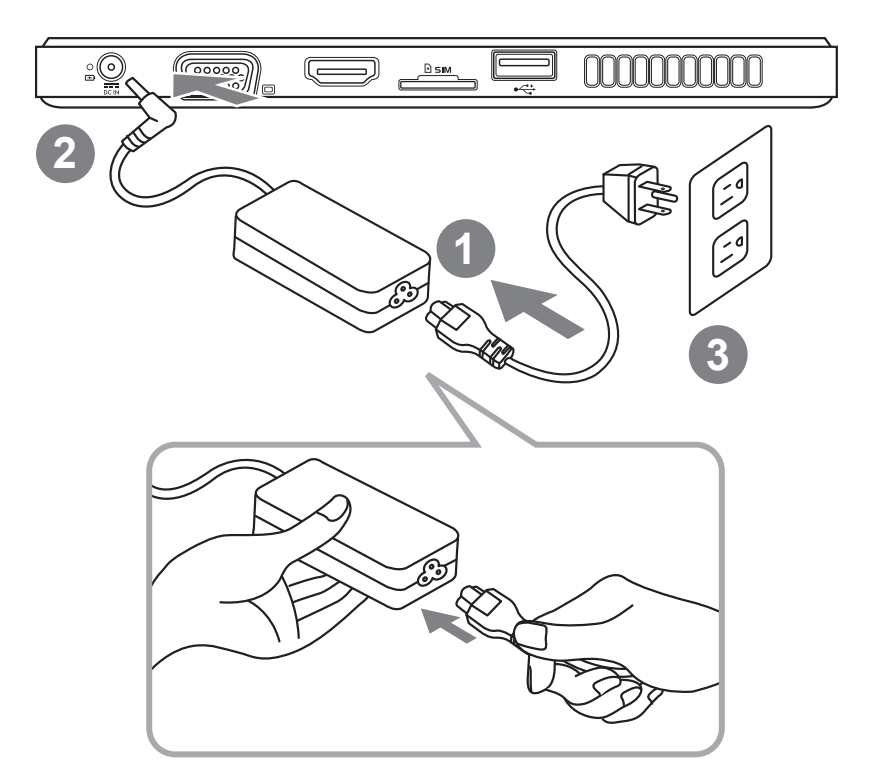

- 1 Güç kablosunu AC adaptöre bağlayın.
- 2 AC adaptörü Slate PC'nin DC giriş soketine takın.
- 3 Güç kablosunu elektrik prizine takın.
- Pil göstergesi yanarken, Slate PC'yi açmak için güç düğmesine basın.

## Panoramik Görünüm

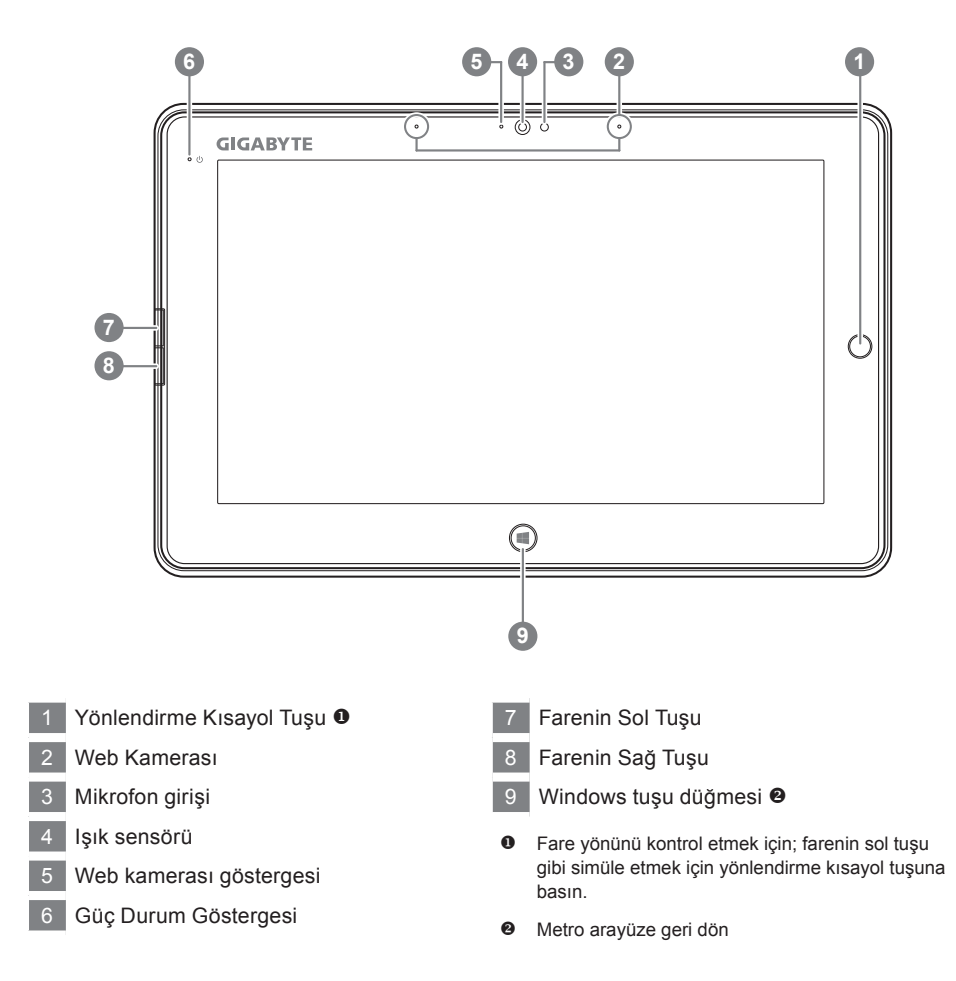

#### İpucu: "Farenin Sol Tuşu + Farenin Sağ Tuşu + Yönlendirme Kısayol Tuşu" "Ctrl+Alt+Del" işlevi gibi çalışır.

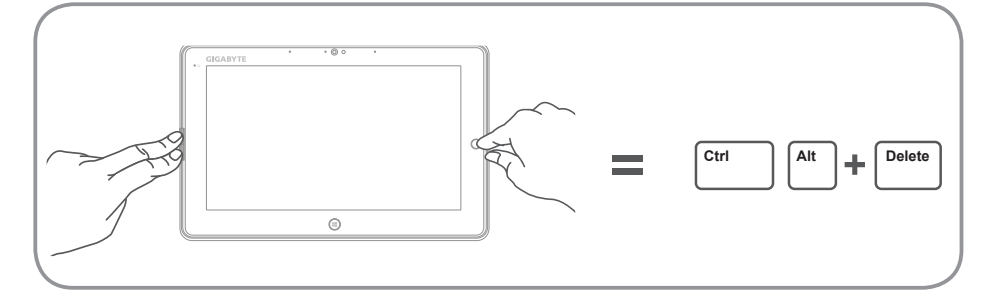

Türkçe <sup>5</sup>

## Üstten Görünüm

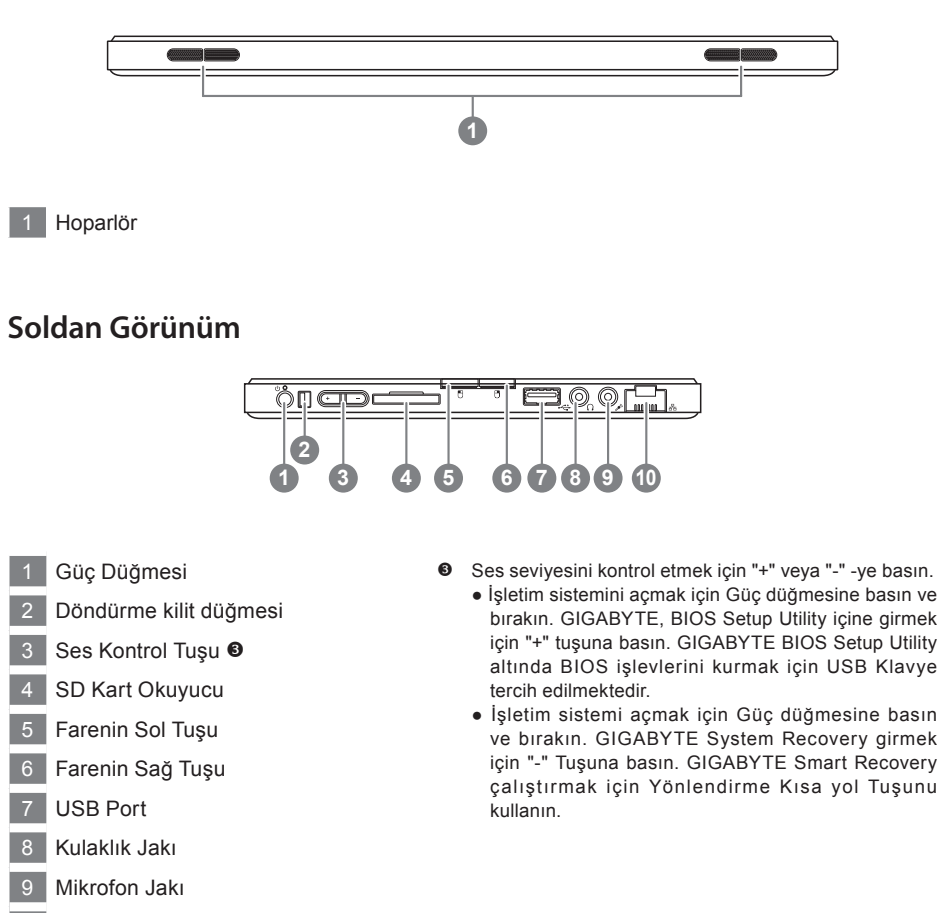

10 Ethernet Portu

İpucu: Bilgisayar kapalıyken "-" ses tuşuna basın ve pil kapasitesi durumu ekranda görünecektir.

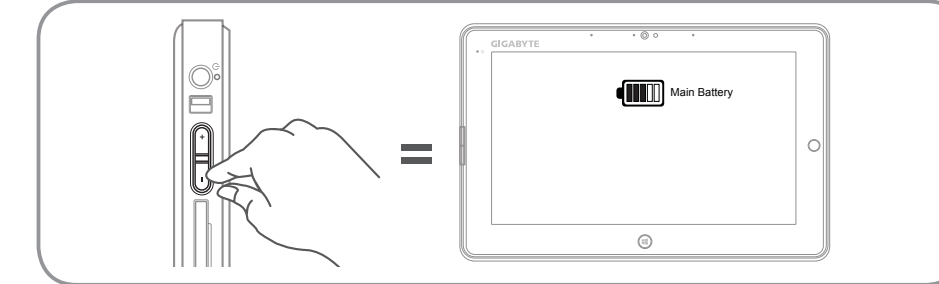

n Türkçe

## Sağdan Görünüm

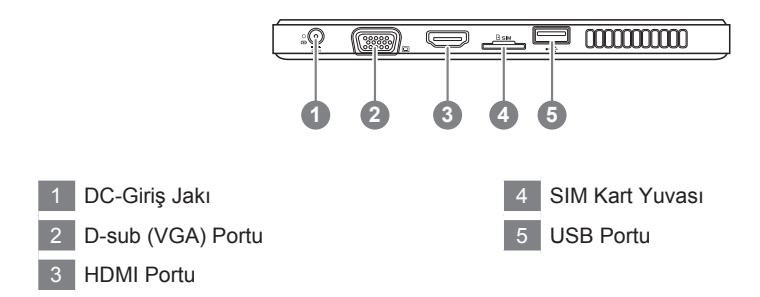

## Alttan Görünüm

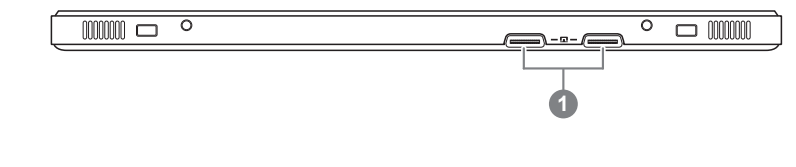

1 Yerleştirme ve ilave pil bağlantı portları

#### GIGABYTE Smart Manager

Eğer satın aldığınız makinede yerleşik işletim sistemi varsa masaüstündeki kısayol simgesine çift tıklayarak GIGABYTE Smart Manager'ı etkinleştirebilirsiniz. GIGABYTE Smart Manager, kullanıcılara ortak sistem ayarlarının yanı sıra, GIGABYTE'a özel uygulamalara erişim sağlayan simge tabanlı bir kontrol arayüzüdür. Lütfen GIGABYTE Smart Manager arayüzü, simgeleri, yardımcı programlar ve yazılım sürümlerinin satın alınan modellere bağlı olarak değişebileceği unutulmamalıdır. Lütfen GIGABYTE Smart Manager programını varsayılan yerleşik sürümüne göre çalıştırın.

#### ■ GIGABYTE Sürücü Güncelleme Uygulaması

Eğer satın aldığınız makinede yerleşik işletim sistemi varsa, masaüstündeki kısa yol simgesine çift tıklayarak çevrim içi olarak sürücüleri arayabilir ve güncelleyebilirsiniz. GIGABYTE Sürücü Güncelleme Uygulaması son sürücüleri arama yapabilir ve otomatik olarak indirilebilir. Kullanıcılar makinedeki sürücü sürümlerine bakarak çevrimiçi olarak sürücülerin güncellemesine karar verebilir.

#### ■ GIGABYTE BIOS Setup Utility

İşletim sistemini açmak için Güç düğmesine basın ve bırakın. GIGABYTE, BIOS Setup Utility içine girmek için "+" tuşuna basın. GIGABYTE BIOS Setup Utility altında BIOS işlevlerini kurmak için USB Klavye tercih edilmektedir.

## Sistem Geri Yükleme (Dizüstü bilgisayarınızın işletim sistemini geri yükler)

Dizüstü bilgisayarın işletim sisteminde yanlış giden birşeyler olduğunda, dizüstü bilgisayarın sabit diskinde sistemi fabrika varsayılan ayarlarına geri yüklemek için kullanılabilecek, işletim sisteminin tam bir yedek imajını içeren gizli bir bölüm vardır.

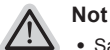

- Sabit disk değiştirildiyse ya da bölüm silindiyse, geri yüklemem seçeneği olmayacak ve bir geri yükleme servisine ihtiyacınız olacaktır.
- Geri yükleme fonksiyonu sadece işletim sistemi yüklü aygıtlarda bulunur. DOS yüklü aygıtlarda geri yükleme fonksiyonu bulunmaz.

#### Sistem Geri Yüklemeyi Başlatma

Sistem geri yükleme özelliği, dizüstü bilgisayar fabrikadan sevk edilmeden önce yüklenir. Seçenekler menüsü, işletim sistemini fabrika varsayılan ayarlarına geri yüklemek için Windows Geri Yüklemem Aracını başlatmanıza izin verir.

Aşağıdaki kısa açıklama, geri yükleme aracını nasıl çalıştıracağınızı ve sisteminizi geri yükleyeceğinizi gösterecektir.

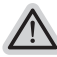

#### Başlamak için her şey hazır

Bilgisayarın adaptörünün takılı olduğundan emin olun. Bu işlem birkaç dakika sürecektir.

## Windows 7 Geri Yükleme Kılavuzu

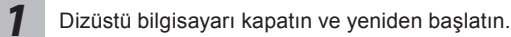

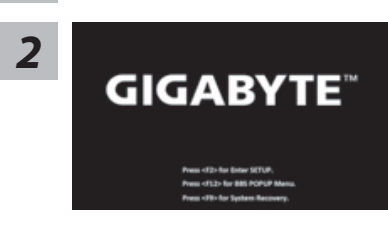

İşletim sistemi açmak için Güç düğmesine basın ve bırakın. GIGABYTE System Recovery girmek için "-" Tuşuna basın. GIGABYTE Smart Recovery çalıştırmak için Yönlendirme Kısa yol Tuşunu kullanın.

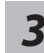

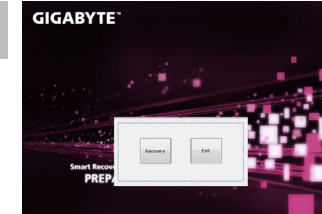

Geri yükleme aktif olacak ve pencerede seçenek düğmelerini göreceksiniz. Başlamak için "Geri Yükle" 'ye tıklayın.

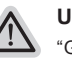

#### Uyarı

"Geri Yükle" bir kez seçildiğinde, dizüstü bilgisayar geri yüklemeye başladıktan sonra kişisel bilgileriniz ve dosyalarınız silinecektir ve işletim sistemi fabrika varsayılan ayarlarına sıfırlanacaktır.

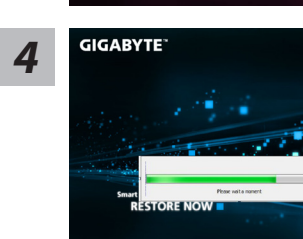

Geri yükleme işlemi çalışırken pencerede işlem gösterge çubuğu görünecektir. Lütfen AC adaptörün takılı olduğundan emin olunuz ve dizüstü bilgisayarı kapatmayınız.

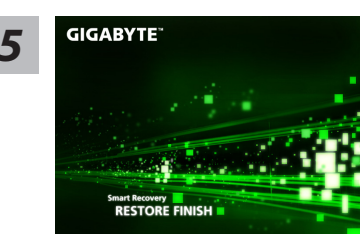

Sistem geri yükleme tamamlandıktan sonra dizüstü bilgisayarı yeniden başlatın.

## Windows 8 Geri Yükleme Kılavuzu

Dizüstü bilgisayarı kapatın ve yeniden başlatın.

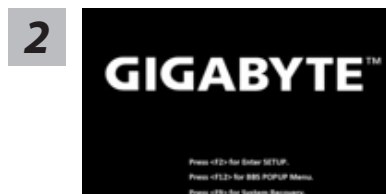

İşletim sistemi açmak için Güç düğmesine basın ve bırakın. GIGABYTE System Recovery girmek için "-" Tuşuna basın. GIGABYTE Smart Recovery çalıştırmak için Yönlendirme Kısa yol Tuşunu kullanın.

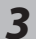

Cahosose your keyboard Mantan - Avenue Pare Mantan - Avenue Pare Marke (1991) - Avenue Pare Marke (1991) - Ave

more brokened bereats

#### Klavyenizi seçin.

"See more keyboard layouts" seçeneğine basarak bir sonraki dil sayfasını görebilirsiniz.

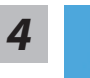

Geri yükleme ayarlarına girmek için "Troubleshoot" seçeneğini seçin. (Ayrıca, dosyaların ve verilerin yedeğini almak amacıyla geri yükleme sisteminden çıkmak ve Windows 8'e devam etmek için "Devam et" seçeneğini seçebilirsiniz.

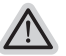

- Sistem geri yükleme için iki tane seçenek bulunur
- Refresh your PC Bilgisayarınızı yenileyin
  Dosyalarınızı kaybetmeden sistem kararlılığını arttırmak için dizüstü
  bilgisayarınızı yenileyebilirsiniz.
- Reset your PC Bilgisayarınızı sıfırlayın
  Tüm dosyalarınızı silmek istiyorsanız, bilgisayarınızı tamamen sıfırlayabilirsiniz.

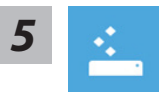

#### Refresh your PC - "Bilgisayarınızı yenileyin" 'i seçin

["Next" tıklayın.] > [Hedef işletim sistemini seçin.] > ["Windows 8" 'e tıklayın.] > [Geri yükleme fonksiyonunu başlatmak için "Refresh" 'ye tıklayın.]

#### Neler olacağını görün

- Dosyalarınız ve kişisel ayarlarınız değiştirilmeyecektir.
- Bilgisayar ayarlarınız fabrika varsayılan ayarlarına geri yüklenecektir.
- Windows Mağaza'dan indirilen uygulamalar korunacaktır.
- Disk veya web sitelerinden yüklediğiniz uygulamalar kaldırılacaktır.
- Kaldırılan uygulamaların bir listesi masaüstüne kaydedilecektir.

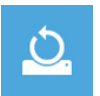

#### Reset your PC - Bilgisayarınızı sıfırlayın

["Next" tıklayın.] > [Hedef işletim sistemini seçin.] > ["Windows 8" 'e tıklayın.] > [Sürücünüzü tamamen temizlemek istiyormusunuz? Dosyalarınızı kaldırdığınız zaman, sürücüyü temizleyebilirsiniz böylece, dosyalar kolayca geri yüklenemezler. Bu daha güvenlidir fakat, daha fazla zaman alır]

Just remove my files - Sadece dosyalarını kaldır

Sadece kişisel veriler ve dosyalar kaldırılacaktır fakat, bilgisayar ayarları korunacaktır.

#### Fully clean the drive - Sürücüyü tamamen temizle

Sürücü tamamen fabrika varsayılan ayarlarına geri yüklenecektir. Daha fazla zaman alır. > [Geri yükleme fonksiyonunu başlatmak için "Reset" 'ya tıklayın.]

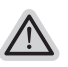

#### Neler olacağını görün

- Tüm kişisel dosyalarınız ve uygulamalar kaldırılacaktır.
- Bilgisayar ayarlarınız fabrika varsayılan ayarlarına geri yüklenecektir.

## Bilgi

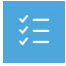

Advanced options - Gelişmiş Seçenekler

| - 4 | Α. |
|-----|----|
| -   | 1  |
|     |    |

#### System Restore - Sistem Geri Yükleme

Windows'u geri yüklemek için bilgisayarınızda kayıtlı bir geri yüklemem noktasını kullan.

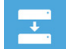

#### System Image Recovery - Sistem İmaj Geri yükleme Windows'u bir sistem imaj dosyası kullanarak geri yükle.

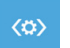

Automatic Repair - Otomatik Onar Windows'un açılmasını engelleyen sorunları gider.

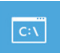

**Command Prompt - Komut Satırı** Gelişmiş sorun giderme için Komut Satırını kullan.

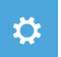

**UEFI Firmware Settings - UEFI Firmware Ayarları** Bilgisayarın UEFI Firmware'inde ayarları değiştir.

#### Garanti ve Servis :

Garanti ve servis ile ilgili bilgiler için lütfen garanti kartına bakın veya aşağıdaki bağlantıdan GIGABYTE servis web sitesine bağlantı kurun:

http://www.gigabyte.com/support-downloads/technical-support.aspx

## ■ SSS :

Sıkça Sorulan Sorular (SSS) için lütfen aşağıdaki bağlantıya baş vurun: http://www.gigabyte.com/support-downloads/faq.aspx